|                       | _ |
|-----------------------|---|
| セキュリティコードを設定する F-38   | 3 |
| 縦横地図切り替え設定をする F-17    | 7 |
| 地図表示の設定をする F-15       | 5 |
| 地図ボタン表示の設定をする F-21    |   |
| 昼夜切り替え/地図の色を設定する F-11 |   |
| 平均速度を設定するF-2          | 2 |
| 右画面設定B-32, F-12       | 2 |
| 文字表示の設定をする F-13       | 3 |
| ランドマーク表示の設定をする F-32   | 2 |
| ルート案内画面の設定をする F-22    | 2 |
| ルート設定について D-2         | 2 |
| ルート探索条件の設定をするF-3      | 3 |
| 走行状態確認 ······E-5      | 5 |

## タ

| 縦横地図切り替え・・・・・      | ······ B-35 |
|--------------------|-------------|
| 探索                 |             |
| 1 ルート探索            | D-6         |
| SDカードからルート探索をする    | D-27        |
| 迂回探索               | D-19        |
| 現在地から自宅までのルートを探索する | B-З1        |
| 現在地から目的地までのルートを探索す | аB-30       |
| 再探索                | D-18        |
| 複数ルート探索            | D-9         |
| ルート探索条件の設定をする      | …D-17, F-3  |
| 地図                 |             |
| 3D地図画面について         | ······B-11  |
| 地図画面の見かた           | B-9         |
| 地図画面を表示する          | B-4         |
| 地図ソフトについて          | 0-38        |
| 地図に表示される記号         | 0-31        |
| 地図表示(方位)を切り替える     | B-13        |
| 地図を拡大/縮小する         | B-8         |
| テナント情報             | 4           |
| 地図更新               | F-43        |
| 地点                 |             |
| 書き出し/書き替え/追加について   | ······ E-31 |
| 書き出す/追加する          | ······ E-35 |
| 全て書き出す/全て書き替える     | ······ E-32 |
| 地図を呼び出す            | ······E-26  |
| 登録······           | B-24        |
| 並び替え               | C-14. E-24  |
| フォルダ名を編集する         |             |
| 編集/見る              | ······E-19  |
| 地点を探す              |             |
| SDカードから            | C-35        |
| 緯度・経度から            | C-37        |
| 現在地またはスクロール先の施設の   |             |
| ジャンルから             | ······C-15  |

| コードから(まっぷるコード(MGコード)・        |                                               |
|------------------------------|-----------------------------------------------|
| マップコード)                      | C-38                                          |
| 施設のジャンルから                    | C-15                                          |
| 施設の名前から                      | C-10                                          |
| 住所から                         | C-4                                           |
| 周辺にある施設から                    | C-20                                          |
| 地図から                         | C-3                                           |
| 地名から                         | C-33                                          |
| 電話番号から                       | C-8                                           |
| 登録地点から                       | C-27                                          |
|                              | C-30                                          |
| 郵便番号から                       | C-32                                          |
| ルート探索後、施設のジャンルから             | ······C-18                                    |
| テレビ                          |                                               |
| 地上デジタルテレビ放送について              |                                               |
| モノノシアルノレビ派送について              | 0-7                                           |
|                              | オス…   37                                      |
| IIIIIIB-CAS カード(IC カード)のケストを | 9 /0-0 /0 /0 /0 /0 /0 /0 /0 /0 /0 /0 /0 /0 /0 |
| 吠像を切り替える                     | J-24                                          |
| エノーコートについて                   | J-03                                          |
| 百円を切り省える                     | -25<br>1 4 4                                  |
| 緊急言報収达を見る                    | -44                                           |
| 祝宅エリア変更を自動に戻9                | I I -L                                        |
| 祝宅エリアを変更する                   | J-10                                          |
| 子幕表示を切り替える                   | J-26                                          |
| 受信中の放达局のナヤンイルおよび             |                                               |
| 受信レベルを確認する                   | J-35                                          |
| 受信モードを切り替える                  | ·······J-2/                                   |
| スキャンをする                      | J-12                                          |
| 設定を初期化する                     | ······ J-4                                    |
| 選局する                         | ······J-14                                    |
| 操作ボタン画面                      | 4–ل ·····                                     |
| チャンネル表示設定をする                 | J-29                                          |
| チャンネルリスト/プリセットリストを           |                                               |
| 初期化する                        | J-19                                          |
| 中継・系列局サーチをする                 | J-23                                          |
| 中継・系列局自動サーチ設定をする             | J-34                                          |
| テレビメニュー画面                    | J-6                                           |
| テレビを見る                       | J-8                                           |
| 時計表示の設定をする                   | J-31                                          |
| バナー表示                        | J-2                                           |
| バナーを表示する                     | J-27                                          |
| 番組表を見る                       | J-21                                          |
| プリセットボタンにメモリーする              | J-17                                          |
| プリセットリスト/チャンネルリストを           |                                               |
| 呼び出す                         | J-18                                          |
| 放送局からの情報を見る                  | J-39                                          |
| 放送自動切替モードの設定をする              | J-32                                          |
| 文字スーパーを切り替える                 | J-28                                          |
| 用語説明                         | J-54                                          |
| リレーサービスの番組を見る                | J-42                                          |